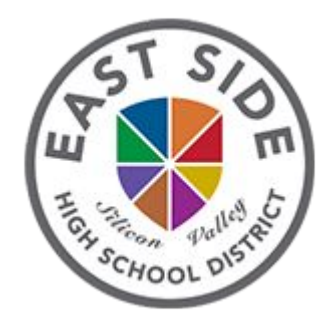

## East Side Union High School District Online Registration

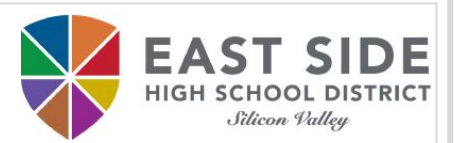

### **Online Registration Instructions**

#### Before you begin, please gather the following:

- Household information -- address and phone numbers
- Parent information -- work and cell phone numbers, email addresses
- Student information -- demographic and health/medication information
- Emergency Contact -- addresses and phone numbers

#### Take Note:

- If your student is an incoming 9th grader, residency verification must be completed at the student's assigned high school on the school's designated dates.
- For all other students, residency verification must be completed at the school of attendance.

|                            |                  | SCHOOL CONTACT LIST   |              |                              |
|----------------------------|------------------|-----------------------|--------------|------------------------------|
| Site/School Website        | Name             | Email                 | Phone #      | Registration Days/Hours      |
| Andrew P. Hill High        | Nicole Nguyen    | nguyennic@esuhsd.org  | 408-347-4114 | Monday-Friday; 8:00 - 2:30   |
| Evergreen Valley High      | Gina Conley      | conleyg@esuhsd.org    | 408-347-7070 | Monday-Friday; 8:00 - 3:00   |
| Independence High          | Alicia Suba      | subaa@esuhsd.org      | 408-928-9514 | Monday-Friday; 8:00 - 2:30   |
| James Lick High            | Jamie Petrovich  | petrovichj@esuhsd.org | 408-347-4421 | Monday-Friday; 8:00 - 2:30   |
| <u>Mount Pleasant High</u> | Angelica Heredia | herediaa@esuhsd.org   | 408-937-2834 | Monday-Friday; 8:00 - 2:30   |
| <u>Oak Grove High</u>      | Mike Lynch       | lynchm@esuhsd.org     | 408-347-6514 | Monday-Friday; 7:15 - 11:00  |
| Piedmont Hills High        | Crystal Hsieh    | hsiehcr@esuhsd.org    | 408-347-3848 | Monday-Thursday; 8:00 - 3:00 |
| <u>Santa Teresa High</u>   | Amy Ulloa        | ulloaa@esuhsd.org     | 408-347-6212 | Monday-Friday; 8:00 - 2:30   |
| Silver Creek High          | Lizbeth Aceves   | acevesl@esuhsd.org    | 408-347-5644 | Monday-Friday; 8:00 - 2:30   |
| William C. Overfelt High   | Norma Rodriguez  | rodriguezn@esuhsd.org | 408-347-5939 | Monday-Friday; 8:00 - 2:30   |
| <u>Yerba Buena High</u>    | Anabel Velasquez | velasqueza@esuhsd.org | 408-347-4751 | Monday-Friday; 8:00 - 2:30   |

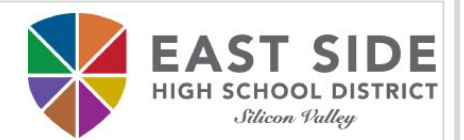

#### Online Registration Link

Right click to open to a new tab to begin your online registration -

https://esuhsd.infinitecampus.org/campus/OLRLogin/eastside

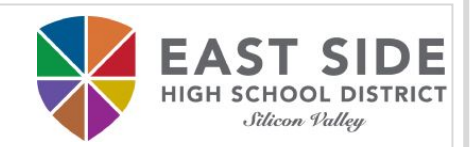

## Please fill in the required fields to create your parent account and begin the registration process. Click **Begin Registration** when ready.

| Campus Unline Registration                                                                    |           |   |
|-----------------------------------------------------------------------------------------------|-----------|---|
| HIGH SCHOOL DITERCT                                                                           |           |   |
| Please complete the information below to BEGIN the registration                               | process.  |   |
| Parent/Guardian Legal First Name                                                              |           |   |
| Parent/Guardian Legal Last Name                                                               |           | 1 |
| Choose the School Year when student will begin taking classes at ESUHSD                       | 20-21 🗸 * |   |
| Parent/Guardian Email Address                                                                 |           |   |
| Verify Parent/Guardian Email Address                                                          |           |   |
| If you are the parent/guardian of a current or former ESUHSD student, click here $ ightarrow$ |           |   |
| Please type the letters you see displayed in the image below.                                 |           |   |
|                                                                                               |           |   |

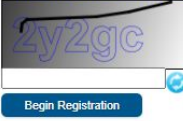

Infinite C

You will receive an email with a link for your unique registration session. Please click the link in the email to proceed with the registration process.

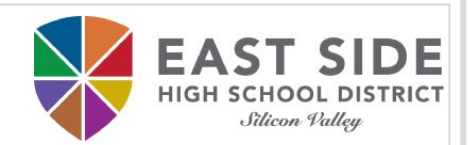

## You will need to type your name in the box as an electronic certification. Click **Submit** when ready.

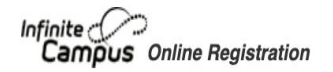

Welcome Parent Parent! Please type in your first and last name in the box below.

By typing your name into the box below you attest that you are the person authenticated into this application or an authorized user of this account, and the data you are entering/verifying is accurate and true to the best of your knowledge.

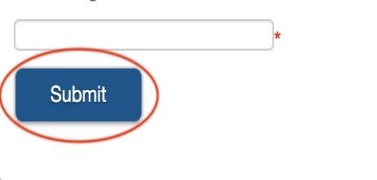

Take note of your Application Number highlighted on the top right corner of the page in case you need to save and return to your application.

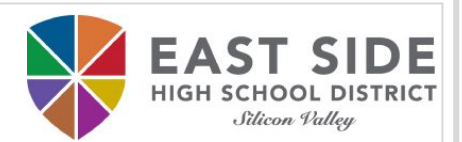

#### Click **Begin Registration** when ready to fill out the online registration.

Infinite Campus Online Registration

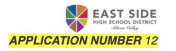

#### Welcome to East Side Union High School District's Infinite Campus Online Registration

#### Before you begin, please gather the following:

- · Household information -- address and phone numbers
- · Parent information -- work and cell phone numbers, email addresses
- Student information -- demographic and health/medication information
- Emergency Contact -- addresses and phone numbers

#### PLEASE NOTE:

- · Required fields are marked with a red asterisk \*.
- · The district will receive the data exactly as it is entered.
- · Please be careful of spelling, capitalization, and punctuation.
- · Dates should be entered as MM/DD/YYYY and phone numbers as xxx-xxx-xxxx.
- Completing your online registration is the first step in the process of entering ESUHSD School. After you have completed and submitted your registration
  application, you will need to complete the residency verification process.
- If your student is an incoming 9th grader, residency verification must be completed at the student's assigned high school on the school's designated dates.
- For all other students, residency verification must be completed at the school of attendance.

#### Please contact your school site Registrar if you need assistance.

| School           | Registrar         | Contact #    | Email                  |
|------------------|-------------------|--------------|------------------------|
| Andrew Hill      | Nicole Nguyen     | 408-347-4114 | nguyennic@esuhsd.org   |
| Evergreen Valley | Daisy Castro      | 408-347-7070 | castrod@esuhsd.org     |
| Independence     | Alicia Suba       | 408-928-9514 | subaa@esuhsd.org       |
| James Lick       | Jamie Petrovich   | 408-347-4421 | petrovichj@esuhsd.org  |
| Mount Pleasant   | Angelica Heredia  | 408-937-2834 | herediaa@esuhsd.org    |
| Oak Grove        | Mike Lynch        | 408-347-6514 | lynchm@esuhsd.org      |
| Piedmont Hills   | Crystal Hsieh     | 408-347-3848 | hsiehcr@esuhsd.org     |
| Santa Teresa     | Neha Billing      | 408-347-6212 | billingn@esuhsd.org    |
| Silver Creek     | Alison Montgomery | 408-347-5644 | montgomerya@esuhsd.org |
| W.C. Overfelt    | Norma Rodriguez   | 408-347-5939 | rodriguezn@esuhsd.org  |
| Yerba Buena      | Anabel Velasquez  | 408-347-4751 | velasquezag@esuhsd.org |

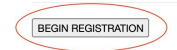

### Student(s) Primary Household Section

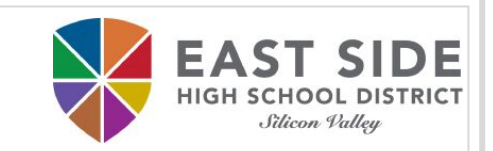

## Each section contains multiple tabs. Click **Next** to continue within the section or **Save/Continue** when ready to proceed to the next tab.

| Infinite                                                                                                    |                                                                                                    |                                                                                                    | A                                                      | PPLICATION NUM                            | INDOL DISTRICT      |  |
|----------------------------------------------------------------------------------------------------|----------------------------------------------------------------------------------------------------|----------------------------------------------------------------------------------------------------|--------------------------------------------------------|-------------------------------------------|---------------------|--|
| * Indicates a required field                                                                                                    |                                                                                                    |                                                                                                    |                                                        |                                           |                     |  |
| ▼Student(s) Primary Househo                                                                                                    | ld OParent/Guardian                                                                                                    | ©Emergency Conta                                                                                    | Student                                                | Completed                                 |                     |  |
| ✓ Primary Phone                                                                                                    |                                                                                                    |                                                                                                    |                                                        |                                           |                     |  |
| Primary Phone<br>(555)555 - 5555 *                                                                                                    | Voice<br>Text(SMS)                                                                                                    | <u>Cc</u><br>Emergency<br>₹                                                                         | ontact Preferences<br>Attendance<br>&<br>&             | General<br>♥<br>♥                         | Teacher<br>V        |  |
| School Messenger Contact Prefer                                                                                                    | ences - Please select the method                                                                                                    | and preferences for receiv                                                                          | <u>ving messages.</u>                                  |                                           |                     |  |
| Emergency Attendance Marking this checkbox will Attendance Marking this checkbox will General Marking this checkbox will Fear more information click on this link Next + | use this method of contact for en<br>use this method of contact for att<br>use this method of contact for ge<br>use this method of contact for ten | nergency messages.<br>tendance messages.<br>neral school messages, su<br>acher-sent messages, incli | ch as those sent by the sc<br>uding messages regarding | hool or district.<br>failing grades and m | issing assignments. |  |
| Home Address                                                                                                    |                                                                                                    |                                                                                                    |                                                        |                                           |                     |  |
| Save/Continue                                                                                                    |                                                                                                    |                                                                                                    |                                                        |                                           |                     |  |

PLEASE NOTE: You will not be able to skip sections if required information is missing.

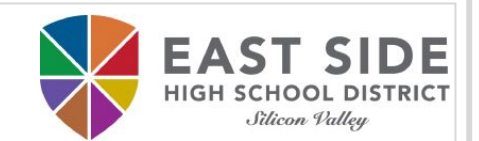

PLEASE NOTE: Verify that your address is in the East Side Union High School District attendance area. If your address is not within the boundaries, please contact your Registrar.

Attendance Area Locator

|                        | <b>3</b>                                |                                   |   |
|------------------------|-----------------------------------------|-----------------------------------|---|
| Street Number<br>330 * | N,S,E,W Street Name Only                | Street Abbreviation (St, Dr, Ave) |   |
| City                   | State Zip Ext                           | t. County                         |   |
|                        | * * *                                   |                                   |   |
| Clear Address Fiel     | lds                                     |                                   |   |
| Address Box            |                                         |                                   |   |
| 830 N CAPITOL AVE      | , San Jose, CA 95133 1316 Santa Clara   |                                   |   |
| 830 S CAPITOL AVE      | , SAN JOSE, CA 95127 3740 Santa Clara   |                                   | ( |
|                        |                                         |                                   |   |
| ou must select an      | address from the Address Box above.     |                                   |   |
|                        |                                         |                                   |   |
|                        |                                         |                                   |   |
|                        | Your address as entered above           |                                   |   |
|                        | 830 Capi                                |                                   |   |
|                        |                                         |                                   |   |
| lease upload a         | a current utility bill to verify reside | nce in the district.              |   |
| Upload Utili           | ity Bill/Mailed Communication           |                                   |   |
|                        |                                         |                                   |   |
|                        |                                         |                                   |   |
|                        |                                         |                                   |   |
|                        |                                         |                                   |   |
| Link Address 🥜 🛛 U     | InLink Address d                        |                                   |   |
| Link Address 🥜 🛛 U     | InLink Address d                        |                                   |   |

#### Residence Address

4

Type in your street number in the street number field. If your address contains an apartment, space, or unit number, enter that number in the apt/spc/unit field. Type in your street name. As you begin typing the first few letters of your address, select your address when it appears in the address box. The city, state, and zip will automatically populate.

PLEASE NOTE: Please follow the cific instructions that are in Helpful hints:

- Type slowly
- Follow the numbered steps

blue.

If your address is within the East Side boundaries, it will appear in the Address Box

EAST SIDE HIGH SC Silicon Valley

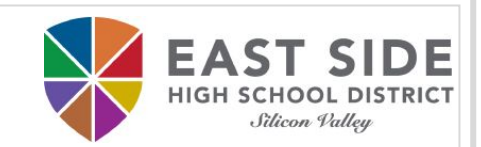

#### Your address will show below the heading "Your address as entered above" and you can then click Next.

#### Residence Address

Type in your street number in the street number field. If your address contains an apartment, space, or unit number, enter that number in the apt/spc/unit field. Type in your street name. As you begin typing the first few letters of your address, select your address when it appears in the address box. The city, state, and zip will automatically populate.

| Street Number | N,S,E,W | Street Na | me Only |      | Street Abbreviation (St, Dr, Ave) APT/SPC/UNIT |
|---------------|---------|-----------|---------|------|------------------------------------------------|
| 830 *         | N 🗸     | CAPITOL   |         | *    | AVE 🗸                                          |
| City          |         | State     | Zip     | Ext. | County                                         |
| SAN JOSE      | *       | CA 🕶 *    | 95133 * | 1316 | Santa Clara                                    |

Clear Address Fields

Address Box

You must select an address from the Address Box above.

Your address as entered above 830 N CAPITOL AVE SAN JOSE, CA 95133 1316 Santa Clara

Please upload a current utility bill to verify residence in the district.

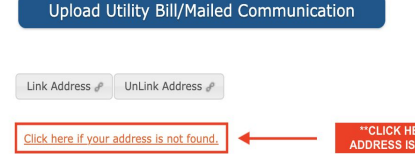

\*\*CLICK HERE IF YOUR ADDRESS IS NOT FOUND\*\* PLEASE NOTE: If your address does not appear, click the link **'Click here if your address is not found'** and fill out the Google Form to request your address to be added in the system.

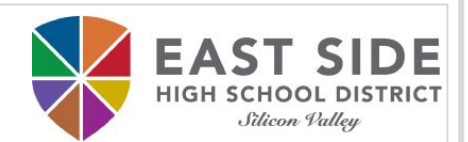

#### Please use the 'Upload' button to attach proof of residency.

Your address as entered above 830 N CAPITOL AVE SAN JOSE, CA 95133 1316 Santa Clara

Please upload a lease/rental agreement; mortgage agreement; property tax bill to verify residence in the district.

Upload Lease/Rental Agreement, Mortgage Agreement, Property Tax Bill

Please upload a current utility bill to verify residence in the district.

Upload Utility Bill/Mailed Communication

Please upload a second current utility bill/mailed communication to verify residence in the district.

Upload 2nd Utility Bill/Mailed Communication

Please upload a third current utility bill/mailed communication to verify residence in the district.

Upload 3rd Utility Bill/Mailed Communication

Link Address 🖋 UnLink Address 🖋

Click here if your address is not found.

## Student(s) Primary Household Section: Mailing Address

## Check 'Same as Residence Address' if your mailing address is the same

| Infinite Contine Registration                                                                                                    | APPLICATION NUMBER 12                                                                   |                              |
|----------------------------------------------------------------------------------------------------|-----------------------------------------------------------------------------------------|------------------------------|
| * Indicates a required field                                                                                                    | marganou Contract                                                                       | PLEASE NOTE: You will not be |
| Student Processing                                                                                                    |                                                                                         | able to skip sections if     |
| Primary Phone                                                                                                    |                                                                                         |                              |
| Residence Address                                                                                                    |                                                                                         | required information is      |
| ▼ Mailing Address                                                                                                    |                                                                                         |                              |
| If your mailing address is different from your home address,<br>Residence Address' box and use the Address Editor below to<br>As you begin typing, your address should appear in the addr<br>Same as Residence Address | , uncheck the 'Same as<br>enter your mailing address.<br>ress box and must be selected. | missing.                     |
| Click here if your address does not populate.                                                                                                    |                                                                                         |                              |
| « Previous                                                                                                    |                                                                                         |                              |
| Save/Continue                                                                                                    |                                                                                         | _                            |
|                                                                                                    |                                                                                         |                              |
|                                                                                                    |                                                                                         |                              |
|                                                                                                    |                                                                                         |                              |

DE

Silicon Valley

EΑ

#### Parents/Guardians Section

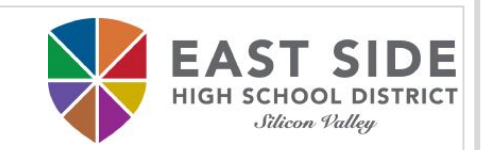

## Please **include ALL Parents and Legal Guardians** including yourself, regardless of whether they live in the same household as the student.

| finite Oni<br>Campus Oni<br>Indicates a requ                    | line Registration                                                                            | APPLICATION NUMBER 12 |
|-----------------------------------------------------------------|----------------------------------------------------------------------------------------------|-----------------------|
| Student(s) F<br>Parent/Guardian                                 | Parent/Guardian                                                                              | Emergency Contact     |
| <ul> <li>Demographic</li> </ul>                                 | S                                                                                            |                       |
| PAREM<br>Legal Fir<br>Legal La<br>Suffix<br>Birth Da'<br>Gender | Add Parent/Guardian Title<br>Please add any Parent/Guardian including yourself in this area. | Ok                    |
| Next > > Contact Infor > Migrant Work                           | mation<br>er                                                                                 |                       |
| Military Famil                                                  | ies                                                                                          |                       |
| Parent Educat                                                   | tion Level                                                                                   |                       |
| Cancel S                                                        | ave/Continue                                                                                 |                       |

#### Parents/Guardians Section

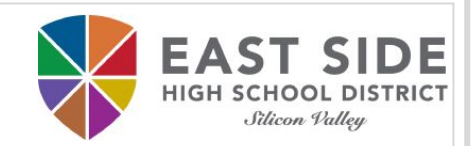

You will need to repeat this section for each parent/guardian by clicking on Add New Parent/Guardian.

| Infinite Contraction                                                                                                    | APPLICATION NUMBER 12                                                                                                | PLEASE NOTE:                                   |
|----------------------------------------------------------------------------------------------------|----------------------------------------------------------------------------------------------------|------------------------------------------------|
| *Indicates a required field  Student(s) Primary Household  Parent/Guardian                                                                                                    | ©Emergency Contact                                                                                                   | You can click on                               |
| Parent/Guardian                                                                                                    |                                                                                                    | 'Edit/Review' button to                        |
| First Name Last Name Gender                                                                                                    | Completed                                                                                                    | make changes to                                |
| Parent       Parent         Please list all primary Parent/Guardians in this section. Click the         New Parent/Legal Guardian button to add additional parent,         Yellow - Indicates that person is missing required information. Select the         Indicates that person is completed.         Add New Parent/Guardian         Back       Save/Continue | Edit/Review button to update information. Click the Add<br>juardians of the student,<br>highlighted row to continue. | information added for each<br>parent/guardian. |

| Parents/                                                                                                    | Guardi                                                                                                | ans Sec                                                                           | tion                                                                                           |                               | EAST SIDE<br>HIGH SCHOOL DISTRICT<br>Siticon Palley |
|----------------------------------------------------------------------------------------------------|----------------------------------------------------------------------------------------------------|-----------------------------------------------------------------------------------|------------------------------------------------------------------------------------------------|-------------------------------|-----------------------------------------------------|
| Infinite<br>Campus Online                                                                                                    | Registration                                                                                          |                                                                                   |                                                                                                | APPLICATION NUMBER 12         | PLEASE NOTE:                                        |
| * Indicates a require Student(s) Print Parent/Guard                                                                                                    | d field<br>nary Household                                                                             | ▼Parent/Guardia                                                                   | OEmergency Contact                                                                             | Student                       | yellow indicates missing<br>information. Click on   |
| First Name                                                                                                    | Last Name                                                                                             | Gender                                                                            | Completed                                                                                      |                               | <b>Edit/Review</b> to complete                      |
| Parent<br>Parent                                                                                                    | Parent<br>Parent                                                                                      | F                                                                                 | ✓ Edit/R<br>Edit/R                                                                             | keview                        | the section.                                        |
| Please list all prim         New Parent/Leg         Yellow - Indicates that         ✓ - Indicates that per         Add New Parent/Gu         Back       Save/C | ary Parent/Guardians in<br>al Guardian button to<br>t person is missing required<br>son is completed. | n this section. Click th<br>add additional parent<br>I information. Select the hi | E Edit/Review button to update infor<br>(guardians of the student.<br>highted row to continue. | rmation. Click the <b>Add</b> |                                                     |

Parents/Guardians Section

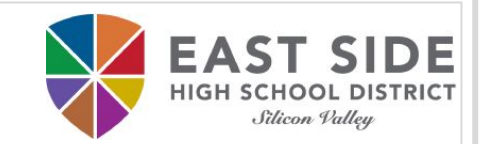

## Click **Save**/**Continue** when ready to proceed to the next tab.

| finite<br>Campus Online                                                                                                    | e Registration                                                                                                    |                                                                                    |                                                                       | APPLICA                                                             | EAST SI<br>HIGH SCHOOL DI<br>.Stewer Yaday |
|----------------------------------------------------------------------------------------------------|----------------------------------------------------------------------------------------------------|------------------------------------------------------------------------------------|-----------------------------------------------------------------------|---------------------------------------------------------------------|--------------------------------------------|
| ndicates a require                                                                                                    | ed field                                                                                                    |                                                                                    |                                                                       |                                                                     |                                            |
| Student(s) Print                                                                                                    | mary Household                                                                                                    | ▼ Parent/Guardian                                                                  | Emergency                                                             | y Contact 💦 🗸 Student 🔷 🛇 Com                                       | pleted                                     |
| Parent/Guard                                                                                                    | ian                                                                                                    |                                                                                    |                                                                       |                                                                     | 7                                          |
| First Name                                                                                                    | Last Name                                                                                                    | Gender                                                                             | Completed                                                             |                                                                     |                                            |
| Parent                                                                                                    | Parent                                                                                                    | F                                                                                  | 1                                                                     | Edit/Review                                                         |                                            |
| Please list all prim<br>New Parent/Leg<br>Yellow - Indicates the prime of the prime of th | ary Parent/Guardians in j<br><b>jal Guardian</b> button to a<br>hat person is missing require-<br>erson is completed. | this section. Click the I<br>dd additional parent/g<br>d information. Select the H | Edit/Review buttor<br>uardians of the stud<br>ighlighted row to conti | <u>to update information. Click the <b>Add</b><br/>ent.</u><br>nue. |                                            |
| Add New Parent/Gu<br>Back Save/C                                                                                                    | ardian                                                                                                    |                                                                                    |                                                                       |                                                                     |                                            |

#### **Emergency Contacts Section**

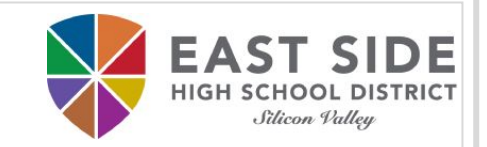

#### You can have a maximum of 4 emergency contacts who must be 18 or older.

| act Name:                                                                         | rinary nodsenoid                                                                                                    | - Linergency Co        | Garment | Completed |
|-----------------------------------------------------------------------------------|----------------------------------------------------------------------------------------------------|------------------------|---------|-----------|
| mographic                                                                         | 5                                                                                                    |                        |         |           |
| Please co<br>First Nar<br>Middle N<br>Last Nan<br>Suffix<br>Gender<br>For more in | Emergency Contact Information<br>Please enter Emergency Contacts. Do not enter Paren<br>already entered in Parent/Guardian section. | nt/Guardian(s) here if | ıts.    |           |
| ntact Info                                                                        |                                                                                                    | Ok                     |         |           |

PLEASE NOTE: DO NOT enter a parent/guardian as an emergency contact if they have already been entered. You will be able to indicate them as a contact later in the form. **Emergency Contacts Section** 

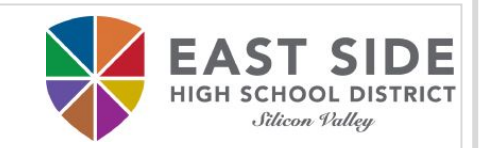

**PLEASE NOTE:** 

Proper identification is

required before a student is

released to emergency

contacts.

#### You will need to repeat this section for any additional emergency contact by clicking on Add New Emergency Contact.

| mpus Online                                                                                                   | e Registration                                                                                                    |                                                                           |                                                                   | APPLICATION                                |
|----------------------------------------------------------------------------------------------------|----------------------------------------------------------------------------------------------------|---------------------------------------------------------------------------|-------------------------------------------------------------------|--------------------------------------------|
| icates a require                                                                                              | ed field                                                                                                    |                                                                           |                                                                   |                                            |
| Student(s) Pri                                                                                                | mary Household                                                                                                    | Parent/Guardian                                                           |                                                                   | y Contact                                  |
| nergency C                                                                                                    | ontact                                                                                                    |                                                                           |                                                                   |                                            |
| irst Name                                                                                                    | Last Name                                                                                                    | Gender                                                                    | Completed                                                         |                                            |
| Parent                                                                                                    | Parent                                                                                                    | M                                                                         |                                                                   | Edit/Review                                |
| <u>Please list up to 4</u><br><u>Proper identificati</u><br><u>rellow</u> - Indicates t<br>- Indicates that p | Persons that can be conta<br>on will be required before<br>that person is missing required<br>verson is completed. | acted in the event of<br>a student is released<br>information. Select the | an emergency.<br>I to emergency conta<br>highlighted row to conti | cts. Contacts must be 18 or older.<br>nue. |
| dd New Emergenc                                                                                               | y Contact                                                                                                    |                                                                           |                                                                   |                                            |

**Emergency Contacts Section** 

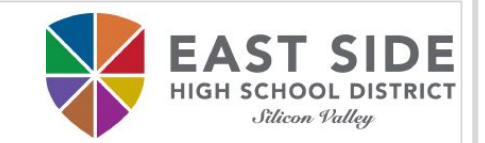

## Click **Save**/**Continue** when ready to proceed to the next tab.

| Student(s) Pr                                                 | imary Household                                                                            | ✓ Parent/Guardian                                                                   | ▼ Emergenc                                                      | y Contact                    | Student Cor     | mpleted |
|---------------------------------------------------------------|--------------------------------------------------------------------------------------------|-------------------------------------------------------------------------------------|-----------------------------------------------------------------|------------------------------|-----------------|---------|
| mergency (                                                    | Contact                                                                                    | Gender                                                                              | Completed                                                       |                              |                 |         |
| arent                                                         | Parent                                                                                     | M                                                                                   | √                                                               | Edit/Revie                   | w               |         |
| Please list up to<br>Proper identificat<br>Yellow - Indicates | 4 persons that can be con<br>tion will be required befor<br>that person is missing require | tacted in the event of a<br>e a student is released<br>ed information. Select the I | an emergency.<br>to emergency conta<br>highlighted row to conti | cts. Contacts must l<br>nue. | be 18 or older. |         |

## **Student Section**

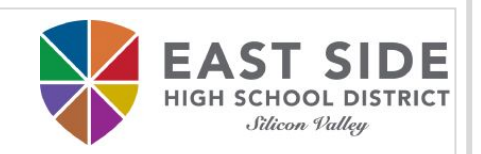

This is the final section in which you will be asked to enter student information:

- Demographics
- ✤ Race Ethnicity
- ✤ Housing
- Student Services
- ✤ Language Information
- Previous Schools
- Relationships Parent/Legal Guardians
- Relationships Emergency Contacts

- Health Services Emergency Information
- Health Services Medical or Mental Health Conditions
- Health Services Medications
- Release Agreements

### Student Section: Demographics

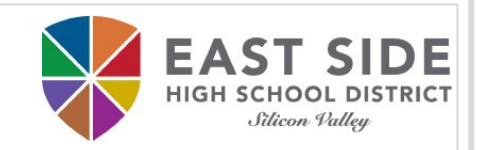

#### Please enter the student's name exactly as it appears on the birth certificate.

| <ul> <li>Demographics</li> </ul>                            |                                                  |                                    |                                                 |                                                  |                                             |         |
|-------------------------------------------------------------|--------------------------------------------------|------------------------------------|-------------------------------------------------|--------------------------------------------------|---------------------------------------------|---------|
| Please verify or a<br>on the birth cer<br>without a dash in | dd your student<br>tificate. If your<br>between. | 's information<br>student has      | n below. <b>Enter the</b><br>two last names, er | student's name exact<br>ter both in the box mark | <b>tly as it appears</b><br>ked "last name" |         |
|                                                             |                                                  |                                    |                                                 |                                                  |                                             | If you  |
| Legal First Name                                            |                                                  | Gender                             | *                                               | Enrollment Grade                                 | *                                           | •       |
| Legal Middle                                                |                                                  | Birth Date                         | ā*                                              | Boundary School: Unable school                   | to determine boundary                       | names   |
|                                                             |                                                  | Foreign Excha                      | nge*                                            | 501001                                           |                                             | m       |
|                                                             | •                                                | <ul> <li>Yes, this is a</li> </ul> | foreign exchange student                        |                                                  |                                             |         |
| Sullix (Jr., Sr., II)                                       | •                                                | No, this is no<br>student          | t a foreign exchange                            |                                                  |                                             | with    |
| Nickname                                                    |                                                  | student                            |                                                 |                                                  |                                             | VVI UII |
| New Student Information                                     | <u>n</u>                                         |                                    |                                                 |                                                  |                                             | Ent     |
| Next >                                                      |                                                  |                                    |                                                 |                                                  |                                             |         |
|                                                             |                                                  |                                    |                                                 |                                                  |                                             |         |

PLEASE NOTE: If your student has two last names, enter both in the box marked as "last name" without a dash in between. Enter Jr, Sr, or III in the Suffix field

#### Student Section: Race Ethnicity

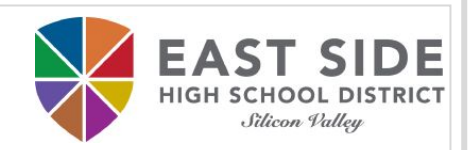

## Please select the student's race (check as many boxes as applies).

| ▼ Race Ethnicity                 |                                                                                                    |                            |                                                  |        |                                                                |  |  |  |  |
|----------------------------------|----------------------------------------------------------------------------------------------------|----------------------------|--------------------------------------------------|--------|----------------------------------------------------------------|--|--|--|--|
| Is th<br>(Hisp<br>Centr<br>*Plea | is student Hispanic or Latino Ethnicity<br>anic/Latino is an ethnic group describing people of Cuban, N<br>ral or South American, or other Spanish culture or origin, re<br>ase check all that apply. At least one race/ethnici | 1exical<br>gardle<br>ty is | n, Puerto Rican, • *<br>ss of race)<br>required. |        |                                                                |  |  |  |  |
|                                  | American Indian or Alaska Native                                                                                                    |                            | Laotian (from Asia)                              |        | Hawaiian                                                       |  |  |  |  |
|                                  | (persons having origins in North, Central, or South<br>America)                                                                                                    | $\Box$                     | Cambodian                                        |        | Guamanian                                                      |  |  |  |  |
|                                  | Chinese                                                                                                    |                            | Hmong                                            | $\Box$ | Samoan                                                         |  |  |  |  |
|                                  | Japanese                                                                                                    |                            | Other Asian                                      | $\Box$ | Tahitian                                                       |  |  |  |  |
|                                  | Korean                                                                                                    |                            | Filipino                                         |        | Other Pacific Islander                                         |  |  |  |  |
|                                  | Vietnamese                                                                                                    | $\Box$                     | Black or African                                 |        | White                                                          |  |  |  |  |
|                                  | Asian Indian                                                                                                    |                            | American                                         |        | (persons having origins in Europe Middle East or N.<br>Africa) |  |  |  |  |
|                                  | Decline to State                                                                                                    |                            |                                                  |        |                                                                |  |  |  |  |
| Pre                              | evious Next >                                                                                                    |                            |                                                  |        |                                                                |  |  |  |  |

Student Section: Housing

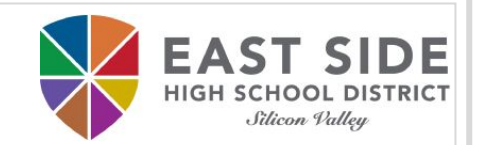

### Please indicate student's current housing situation.

#### Housing

Select the option that best represents the student's current housing situation.

- Yes, this student is homeless
- No, this student is not homeless

For more information click on this link.

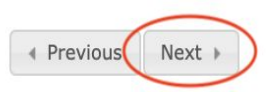

## Student Section: Student Services

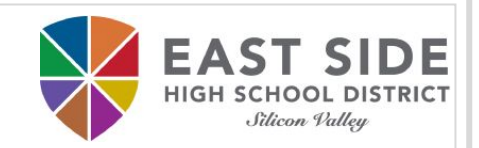

## Please indicate if student has current IEP or 504 plan.

| Student Services                                                                                                    |        |
|----------------------------------------------------------------------------------------------------|--------|
| Is your student receiving Special Education services or Special Accommodations?                                                                                                    |        |
| Does your student have a current IEP?<br>(An IEP, or Individualized Education Program, is a document created to address the unique needs of a child eligible for<br>special education services.) | No 🕈 * |
| Does your student have a current 504 plan?<br>(A 504 is a plan for students to receive modifications and accommodations at school.)                                                              | No 🕈 * |
| Has your student previously received gifted/talented services?                                                                                                    | No 🕈 * |
| Previous     Next                                                                                                    |        |

#### Student Section: Language Information

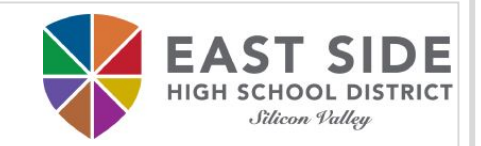

### Please indicate student language as it pertains to the questions.

#### Language Information

#### Please enter language information for your student below.

| Student Language                                                                                    | English |
|----------------------------------------------------------------------------------------------------|---------|
| Which language did your child learn when first beginning to talk?                                   | English |
| Which language does your child most frequently speak at home?                                       | English |
| Which language do you use most frequently to speak to your child?                                   | English |
| Which language is most often spoken by adults in the home?                                          | English |
| Has your child ever received English Language Development or English as a Second Language services? | No \$*  |
| Was your child reclassified from English Learner to Fluent English speaker?                         | No 🕈 *  |

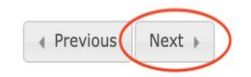

## Student Section: Previous Schools

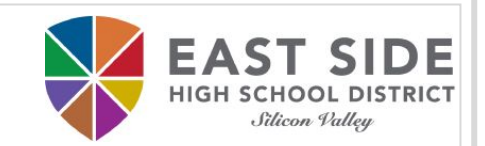

#### Please indicate student's previous schools attended.

| School Atte                                                                      | nded Last Year                                         | School Atter<br>(Only enter if                                                                            | <b>nded 2 Years Ago</b><br>f different from last year) |  |
|----------------------------------------------------------------------------------|--------------------------------------------------------|----------------------------------------------------------------------------------------------------|--------------------------------------------------------|--|
| School                                                                           | *                                                      | School                                                                                                    |                                                        |  |
| State                                                                            |                                                        | City                                                                                                    |                                                        |  |
| Country                                                                          |                                                        | * * State                                                                                                 | ¢                                                      |  |
| Phone                                                                            | ( ) -                                                  | Country                                                                                                   | \$                                                     |  |
| -                                                                                | hild first attend nublic so                            | chool in California?                                                                                      | 51.                                                    |  |
| Vhen did your o<br>If you don't kn                                               | ow the exact day, enter .                              | September 1st and the correct year)                                                                       | <u>ل</u> اله                                           |  |
| Vhen did your o<br><i>If you don't kn</i><br>Vhat grade did                      | your child first attend sc                             | September 1st and the correct year)                                                                       | <u>u</u> *                                             |  |
| When did your o<br><i>'If you don't kn</i><br>What grade did<br>Has your child p | your child first attend sc<br>reviously attended a sch | September 1st and the correct year)<br>hool in California?<br>ool in the East Side Union High School Dist | trict? + *                                             |  |

#### Student Section: Relationships - Parent/Legal Guardians

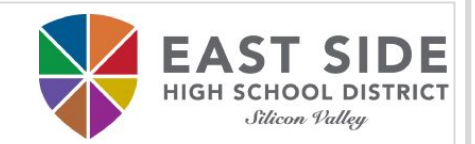

## Please indicate what notifications parents/legal guardians want to receive and who should be contacted in order of preference.

Relationships - Parent/Legal Guardians

#### At least one person must be marked as 'Legal Guardian'. Only Parents/Legal Guardians should be listed here.

| Name             | e Relationship* |   | Guardian Mailing Portal Messenger |  |   | Secondary<br>Household | Contact<br>Order* | or   | No longer a Parent/Legal<br>Guardian |  |
|------------------|-----------------|---|-----------------------------------|--|---|------------------------|-------------------|------|--------------------------------------|--|
| Parent<br>Parent | Mother          | ¢ |                                   |  | • |                        |                   | 1 \$ | I.                                   |  |

#### Description of Contact Preferences

Guardian

· Marking this checkbox will flag this person as legal guardian to the student

#### Mailing

 This person will receive mail information for the student. Only 1 person needs to be selected for mailing if living at the same address.

#### Portal

· This person will have a parent portal account and will be able to view student information within the portal

#### Messenger

· Marking this checkbox will flag this person to receive messages from the District's messenger system.

#### Secondary Household

· Marking this checkbox will indicate that the student has a secondary household membership with this person

#### **Contact Order**

 Adding an order number on contacts will prompt district staff to contact these persons in the order that you specify. Parent/Legal Guardians should start with a sequence of 1.

#### No longer a Parent/Legal Guardian

Marking this check box indicates that this person should no longer be a parent/legal guardian for this student.

#### For more information click on this link.

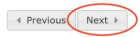

#### PLEASE NOTE:

## Contact Order **1** is first to be notified.

Student Section: Relationships - Emergency Contacts

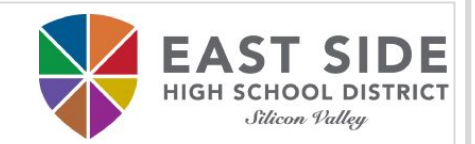

## Please indicate students' relationship to the emergency contact and who should be contacted in order of preference.

# Relationships - Emergency Contacts A minimum of (1) Emergency Contact is required. Contact must be 18 years old or older.\* Name Relationship\* Parent Parent Aunt Aunt 2 Description of Contact Preferences Contact Order

 Adding a contact number on contacts will prompt district staff to contact these persons in the order that you specify after the Parent/Legal Guardian.

#### No longer a Contact

Marking this checkbox will indicate that this person is no longer an emergency contact for this student.

#### For more information click on this link.

## Previous Next

PLEASE NOTE:

Parents/Legal Guardians take precedence over Emergency Contacts. Student Section: Health Services - Emergency Information

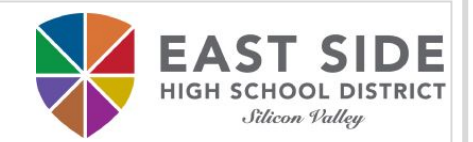

### Please indicate preferred hospital in case of an emergency.

Health Services - Emergency Information

✓ \* In case of an emergency, your son/daughter may be taken to the nearest emergency facility by ambulance if necessary. I understand the District assumes no responsibility for expenses incurred.

Preferred Hospital Kaiser

Previous
 Next

Student Section: Health Services - Medical/Mental Conditions

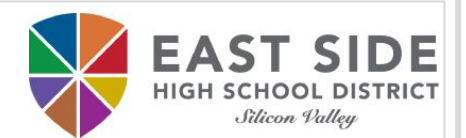

## Please indicate if student has any medical or mental health conditions.

Health Services - Medical or Mental Health Conditions

If your child has any health concerns and/or medications, please be prepared to provide documentation directly to the health office at your child's school.

No medical or mental health conditions 🕑

If your child has diabetes, seizures, allergies, or asthma, please click on the link below and complete the questionnaire related to your child's condition.

For more information click on this link.

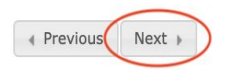

#### **Student Section: Health Services - Medications**

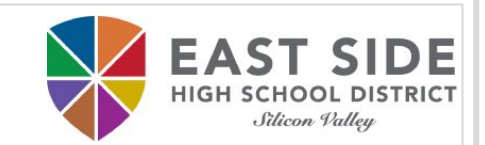

## Please indicate if student has any medications.

Health Services - Medications

Any medications taken during the school day, including over the counter medications, require completion of the "SCHOOL MEDICATION ADMINISTRATION: PHYSICIAN AND PARENT/GUARDIAN AUTHORIZATION" form. Click the link below for the form and more information.

No medications 🗹

You will be required to provide immunization documentation at your registration appointment.

Previous
 Next

PLEASE NOTE: Parents/Legal Guardians take precedence over Emergency Contacts.

#### Student Section: Release Agreements

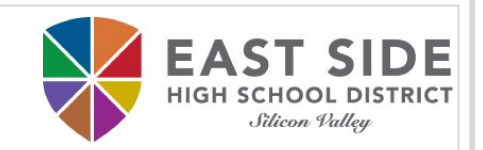

#### Please indicate preference in release agreements based on each category.

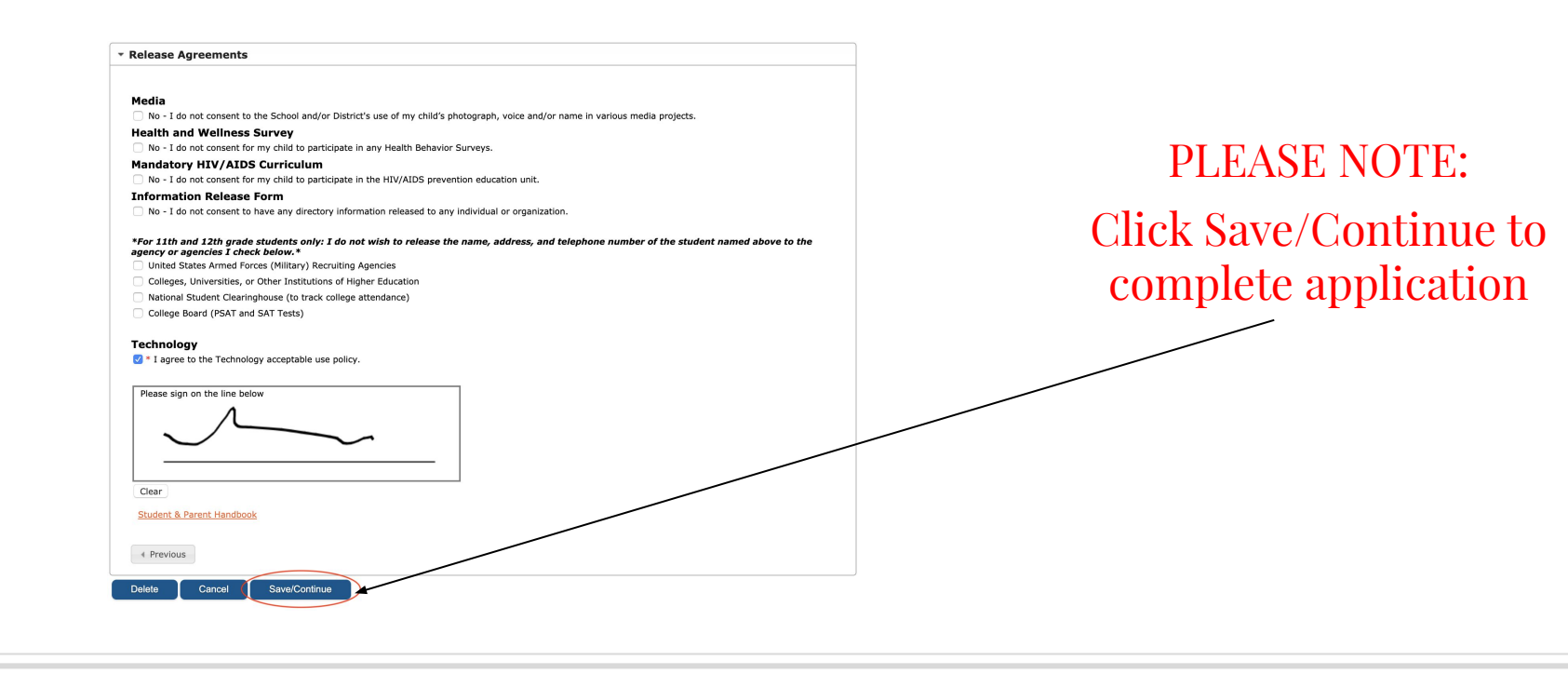

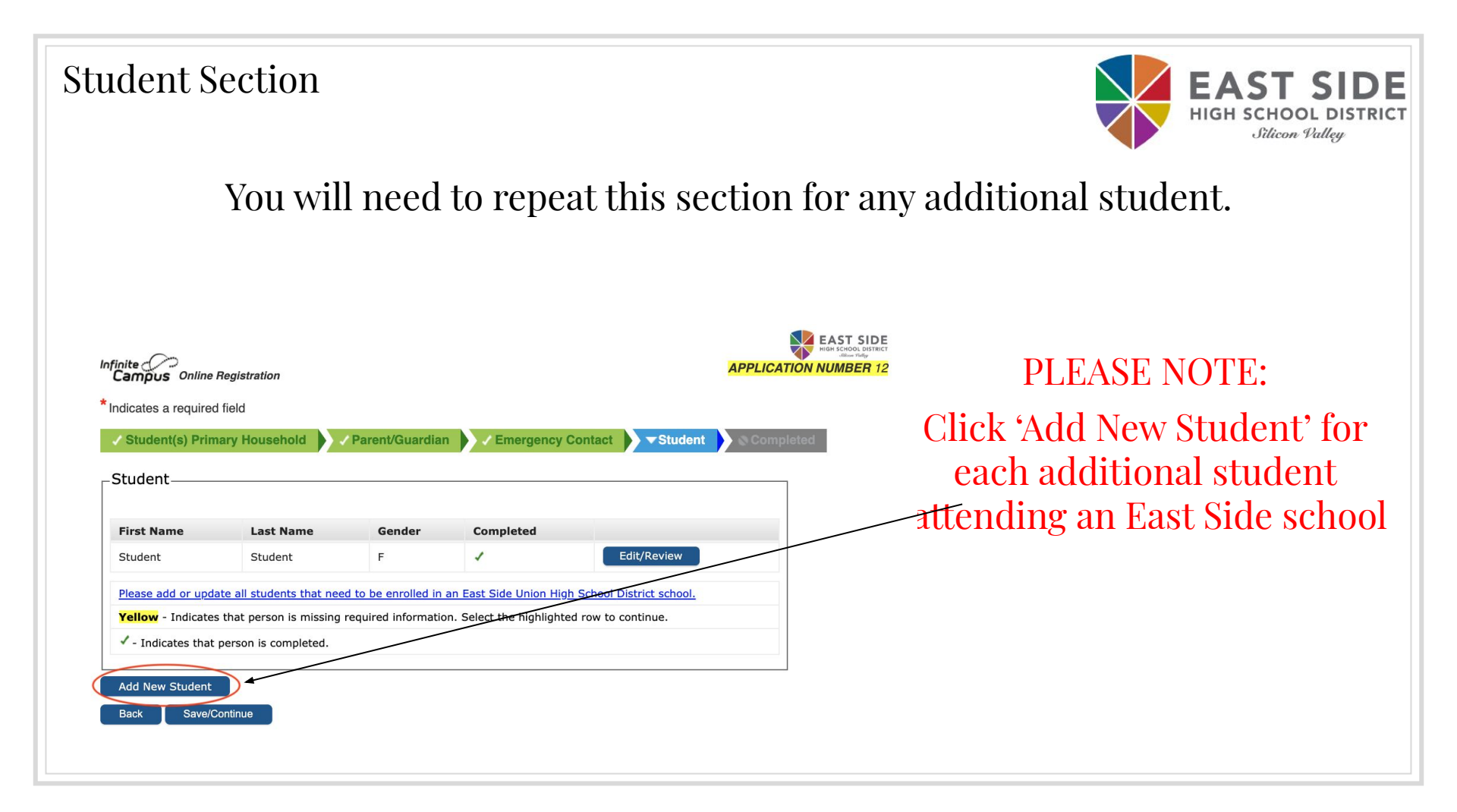

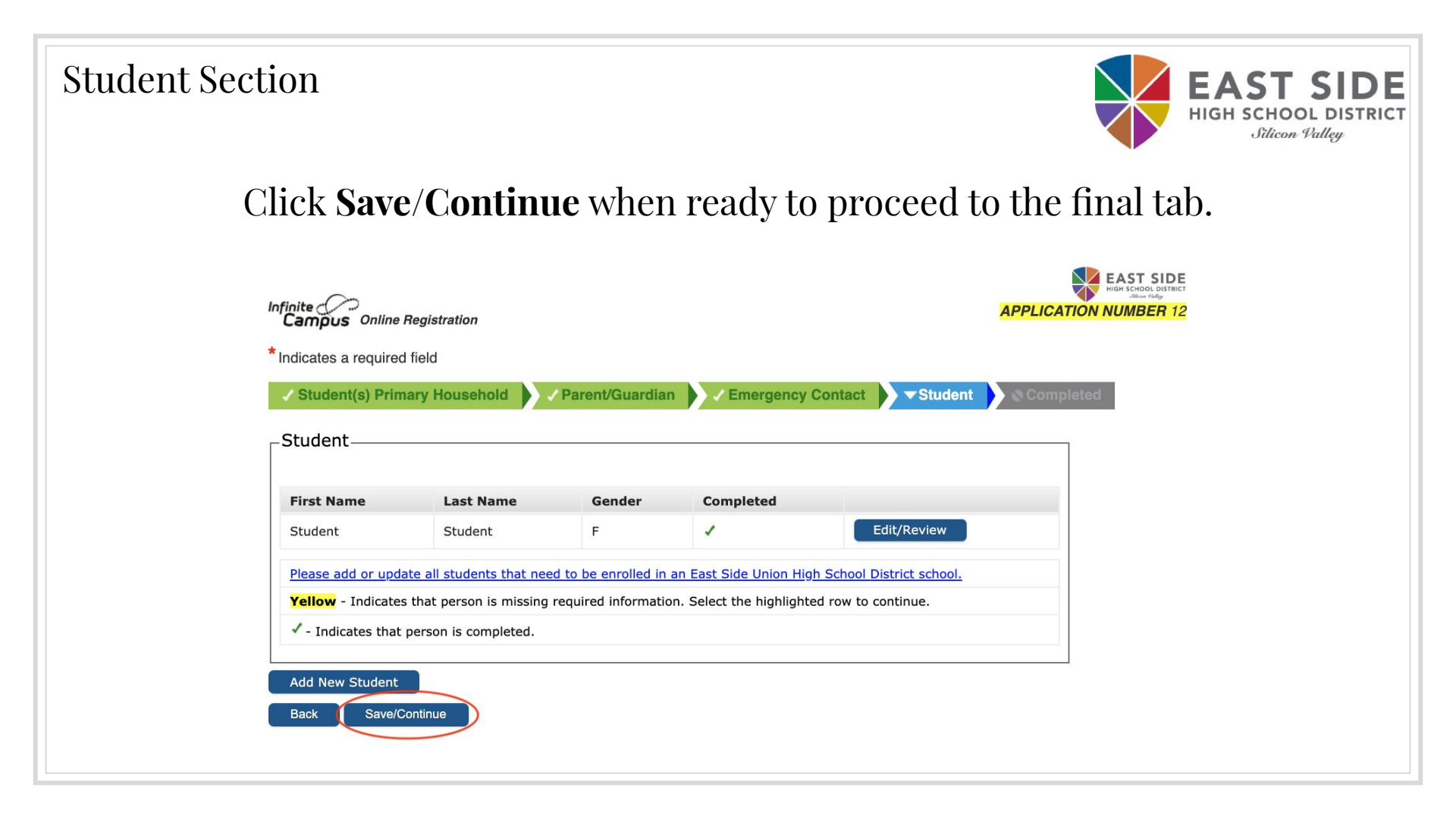

Completed

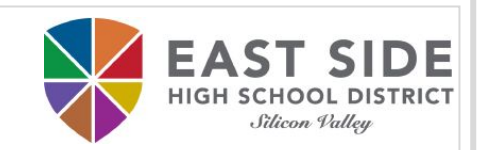

## If you would like a copy of the application in PDF format, please click on **Application Summary PDF** before submitting the application.

## Click **Submit** when ready.

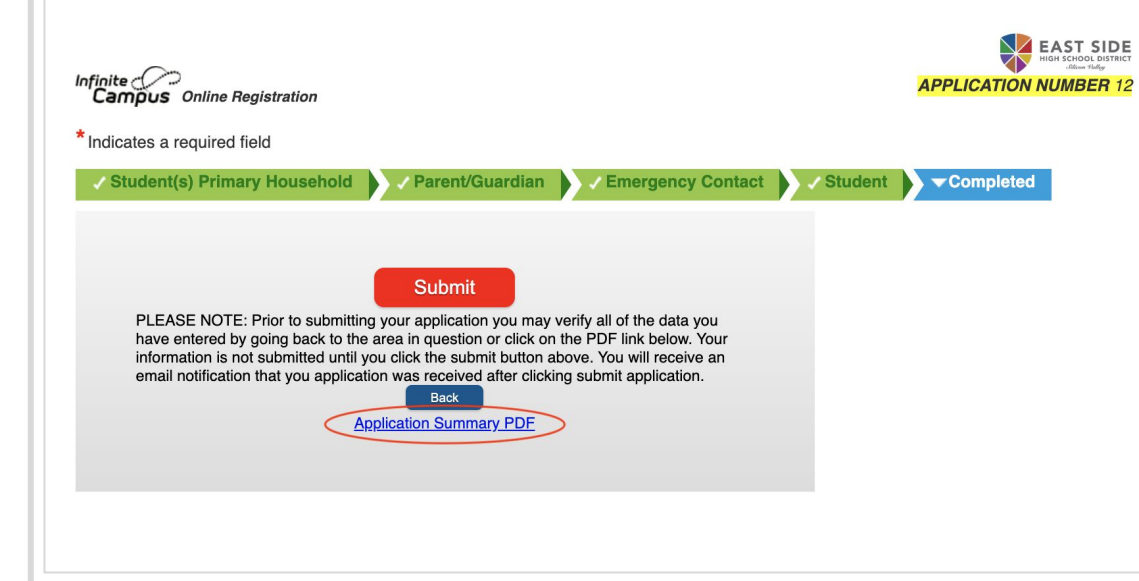

PLEASE NOTE: You cannot make changes to your application once it has been submitted.

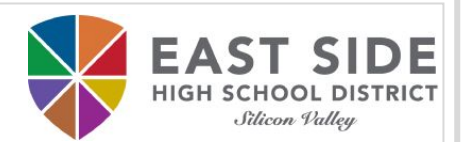

#### REGISTRATION COMPLETE

Thank you! You have completed the online registration. You should receive an email notification confirming the receipt of your registration shortly. Once our staff has reviewed your application, you will receive another email regarding the status of your application.

PLEASE NOTE: You will still need to show proof of residency, your child's birth certificate and immunizations prior to your approval.

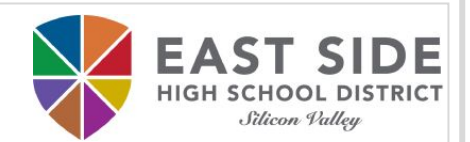

## THANK YOU!

## Any questions? Please contact your school site Registrar